## Crear usuario con rol de acceso a la tienda on-line DIPUTACIÓN DE SEGOVIA Creación de enlace en contenido fiestas

AUTOR: ASAC COMUNICACIONES DEPARTAMENTO DE DESARROLLO JUNIO DE 2016

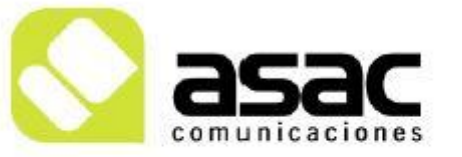

EDIFICIO ASAC PARQUE TECNOLÓGICO DE ASTURIAS 33428 Llanera ASTURIAS Tel 985 26 50 40 Fax 985 26 52 68 asac@asac.as www.asac.as

## ÍNDICE

| 1 | CREACIÓN DE ENLACE EN | CONTENIDO | FIESTAS |  | 3 |
|---|-----------------------|-----------|---------|--|---|
|---|-----------------------|-----------|---------|--|---|

## **CREACIÓN DE ENLACE EN CONTENIDO FIESTA**

**Paso 1:** Se recomienda en el campo "imagen" de la estructura fiestas seleccionar una imagen destacada de la fiesta (esta imagen debe seleccionarse del equipo, por lo que de no tenerla en el equipo, tendría que descargarse de la galería previamente).

**Paso 2:** En el campo "Descripción" y tras haber introducido la descripción pertinente, escribimos el texto que queramos que aparezca como enlace y lo seleccionamos. (Ver Imagen 1).

| Esti/o                                                               |                                                                     | Ta 🔽                                                                | A.                                                        | A-                                                     | в                                    | τυ                              | abe                                   | ×2                                | <b>X</b> <sup>2</sup> |                              |                                |               |
|----------------------------------------------------------------------|---------------------------------------------------------------------|---------------------------------------------------------------------|-----------------------------------------------------------|--------------------------------------------------------|--------------------------------------|---------------------------------|---------------------------------------|-----------------------------------|-----------------------|------------------------------|--------------------------------|---------------|
| < ~                                                                  | 😽 🖻                                                                 | 1 💼 😿                                                               |                                                           | 1                                                      | 649                                  | ab a                            | iec ae                                | c -                               |                       |                              |                                |               |
| 3≡ ∎≡                                                                | -                                                                   |                                                                     | E E                                                       | =                                                      |                                      |                                 |                                       |                                   |                       |                              |                                |               |
| E Fuent                                                              | te HTML                                                             |                                                                     |                                                           |                                                        | -                                    | -                               |                                       |                                   |                       |                              |                                |               |
| Bienvenik<br>hogueras<br>empresas<br>Fiestas d<br>hoguera            | da al Ar<br>s junto<br>s de Rev<br>le Carna<br>para inc             | ño Nuev<br>al Ayur<br>venga, p<br>aval. Re<br>cinerar l             | o y C<br>Itamiei<br>provoca<br>cupera<br>a sard           | abalgata<br>nto. La<br>ando la<br>adas po<br>ina       | a de F<br>Comis<br>ilusiór<br>r la A | eyes<br>sión d<br>n de l<br>MPA | Ω<br>. En l<br>de Fe<br>os m<br>Virge | las n<br>stejo<br>ás pe<br>n de   | och<br>s y<br>que     | es d<br>la A<br>ños<br>oto j | lel 3<br>Asoci<br>y la<br>para | <br>1 ~<br>i. |
| Bienvenia<br>hogueras<br>empresa<br>Fiestas d<br>hoguera<br>Acceso a | da al Aí<br>s junto<br>s de Rev<br>le Carna<br>para inc<br>las foto | ño Nuev<br>al Ayur<br>/enga, p<br>aval. Re<br>cinerar l<br>os de re | vo y C<br>Itamie<br>provoca<br>cupera<br>a sard<br>yes 20 | abalgata<br>nto. La<br>ando la<br>adas po<br>ina<br>13 | a de F<br>Comis<br>ilusiór<br>r la A | Reyes.<br>sión (<br>n de li     | Ω<br>. En<br>de Fe<br>os m<br>Virge   | las n<br>estejo<br>ás pe<br>en de | och<br>os y<br>que    | es d<br>la /<br>ños          | lel 3<br>Asoci<br>y la<br>para | 1 ~ I         |

## Imagen 1: Campo descripción

**Paso 3:** Una vez seleccionado el texto que queremos que haga de enlace hacemos click en el botón hipervínculo (1), pegamos la URL a la que debe acceder (2) y nos vamos a la pestaña "Avanzado" (3). (Ver Imagen 2).

| Estilo               | $7a \blacksquare A_{!} \bullet A_{!} \bullet A_{!$ |            |
|----------------------|----------------------------------------------------------------------------------------------------|------------|
| < > * B              | 💼 📸 📾 🗐 🥔 🔮 🏶 🚓 🥙 💖 -                                                                                                    |            |
| 12 <b>1</b> 2 (22 4) | ** 🛯 📰 🔳 (■)                                                                                                    |            |
| E Fuente HTML        | A P 🖂 🖉 🗔 🧆 🕰                                                                                                    | -          |
| Bienvenida al A      | Vincul <sup>(1)</sup>                                                                                                    |            |
| hogueras junto       |                                                                                                    |            |
| empresas de Re       | Información de Vínculo Destino Cargar Avanz                                                                                                    | ado        |
| Fiestas de Carr      | Tipo de vínculo (3)                                                                                                    | 1          |
| hoguera para in      | URL •                                                                                                    |            |
| Acceso a las fot     | Protocolo URL<br>http:// V www.dipsegovia.es/web/ayuntamiento                                                                                                    | o-de-rever |
|                      | Ver Servidor (2) pegar en el camp                                                                                                    | 0          |
|                      | LIRI la dirección a la                                                                                                    | ane        |
|                      |                                                                                                    | que        |
|                      | uuerenius uue abunu                                                                                                    |            |

Imagen 2: Crear hipervínculo (parte 1)

**Paso 4:** En la pestaña de "Avanzado" introducimos la clase "content-link" en el campo "clases de hojas de estilo"(1) y damos a Aceptar(2). (Ver imagen 3)

| Información de Vinc  | culo Destino Car      | gar Avanzado        |
|----------------------|-----------------------|---------------------|
| ld                   | Orientación           | Clave de Acces      |
|                      | <no definido=""></no> | <b>T</b>            |
| Nombre               | Código idioma         | Indice de tabulació |
| Título               | Tipo de Con           | tenido              |
| Clases de hojas de e | estilo Fuente de ca   | aracteres vinculado |
| content-link         | (1)                   |                     |
| ESUIO                | (1)                   |                     |

Imagen 2: Crear hipervínculo (parte 2)

**Paso 4:** No olvidarse de categorizar el contenido con la etiqueta "fiestas" para que aparezca publicado en la página "Turismo  $\rightarrow$  Fiestas"